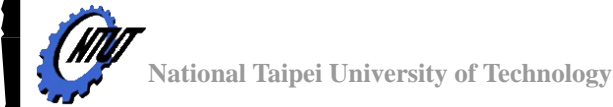

# 機電頻率元件實驗室

# Four-Point Probe Operation Manual For CDE ResMap

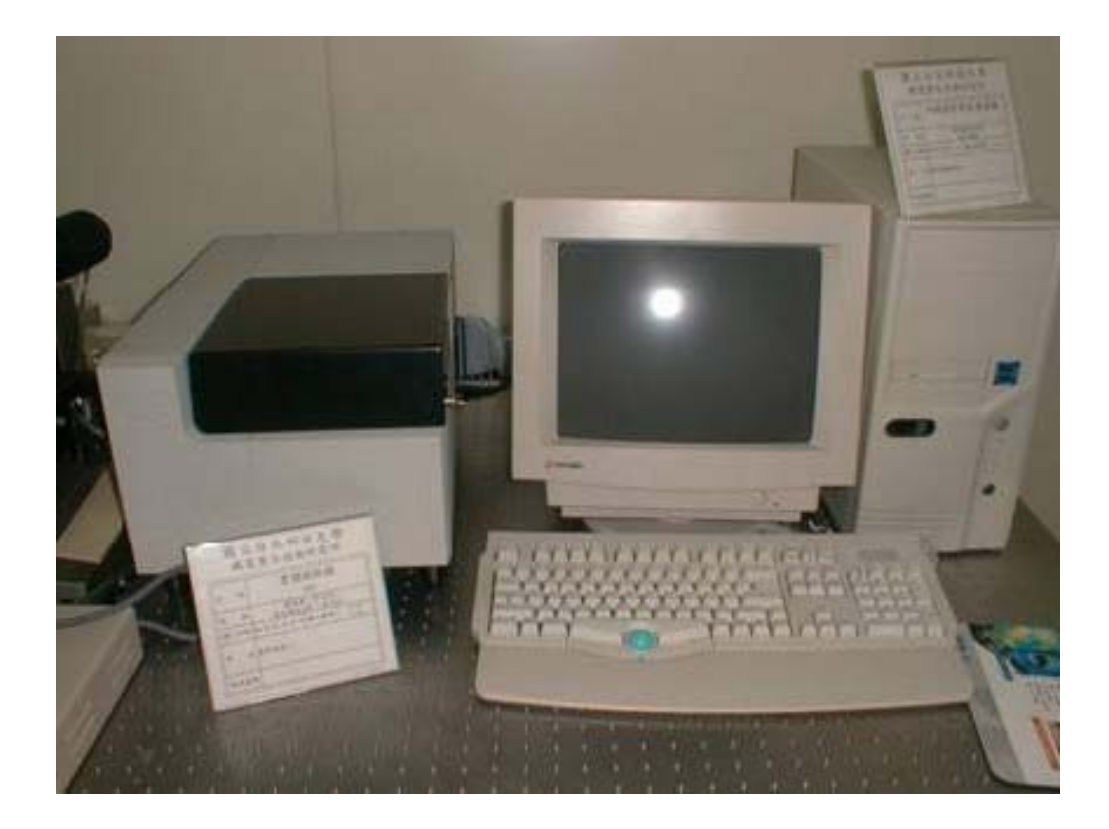

指導教授:蘇春熺

管理者:黄加閔

2008年5月

|     | 標準操作程序               |     | 標準操作程序(續)                         |      | 注意事項                  |
|-----|----------------------|-----|-----------------------------------|------|-----------------------|
| 1.  | 打開靠近四點探針儀側面          | 11. | 若探針與待測樣品實際接                       | 1.   | 破片規格:至少2公分見方          |
|     | (右手邊)的電源開闢,接著        |     | 觸時,透過 ChunkElev 對                 |      | 以上                    |
|     | 按下電腦 Power ON 鍵      |     | 應的 Position 刻度為                   | 2.   | 测量破片時,請勿將待測樣          |
|     | 後,隨即進入主畫面            |     | 6.166 mm 時,此時點選                   |      | 品置於狹縫之中,以避免探          |
| 2.  | 進入 CDE Resmap 畫面     |     | Parameter Files 下 的               |      | 針損壞                   |
|     | 後,點選 Yes             |     | Motion Coord 進入畫面                 | 3.   | 接觸量測時,探針座與吸盤          |
| 3.  | 點選選單中的 Password →    |     | 後                                 |      | 的相對位置(以不互相碰撞          |
|     | Log ON → 鍵入 Shift +  | 12. | 設定 ZChkContact (代表探               |      | 為原則)                  |
|     | 123 <b>→</b> OK      |     | 針與待測樣品的接觸深                        | 4.   | 並確認四根探針有實際碰觸          |
| 4.  | 點選選單中的 Utilities →   |     | 度)與上述 ChunkElev                   |      | 到待測樣品(實際上還是有          |
|     | Control 進入操作介面       |     | 中的 Position 刻度同為                  |      | 露出部分探針),此時,千萬         |
| 5.  | Cassette 操作介面沒有作     |     | 6.166 mm, 再點選下方的                  |      | 不能調整 ChunkRot 否則探     |
|     | 用(勿動)                |     | Ok And Save $\rightarrow$ Save as |      | 針會因吸盤轉動產生的力矩          |
| 6.  | ProbeArm : 調整探針懸臂    |     | → 4pMtCrd .prm(註:                 |      | 而使探針斷裂(一根針約十          |
|     | 的移動位置(Home: 驅動       |     | 由使用者決定檔名),以便                      |      | 萬左右)                  |
|     | 探針懸臂馬達回到開機前          |     | 在下次量測時,將檔案叫                       | 5.   | 當探針懸臂與待測樣品越靠          |
|     | 的位置)                 |     | 出來進行檢視所設定                         |      | 近時,切記要將 ChunkElev     |
| 7.  | ChunkRot: 調整吸盤(置     |     | Position 刻度(每次都要執                 |      | 上下的移動間距調小,以便          |
|     | 放待測樣品的平台)的移          |     | 行)                                |      | 進行微調,目的是使探針和          |
|     | 動位置(Hone:同上)         | 13. | 點選 GainSet 以進行量                   |      | 樣品表面能實際碰觸到,並          |
| 8.  | ChunkElev : 調整探針懸    |     | 測,隨後會出現如下圖所                       |      | 避免造成探針突然朝下快速          |
|     | 臂與吸盤的相對移動位置          |     | 示的參數值I-V(代表正常)                    |      | 接觸樣品,造成機件損壞           |
|     | (Hone: 同上)           | 14. | 測完後,點一下➡ → 按                      | 6.   | 每次测量後<按一下 Probe       |
| 9.  | 上述的動作也可以透過點          |     | 一下 Probe Separate 以便              |      | Separate, 目的是使原探針和    |
|     | 選 (Probe To → R = 60 |     | 進行下一次量測                           |      | 樣品能夠分離開來,避免因          |
|     | mm Th(角度) = 50 deg   | 15. | 此時,可以移動待測樣                        |      | 誤觸 ChunkRot 而造成       |
| 10. | 將待測樣品置入吸盤            |     | 品,以便對不同的探針扎                       |      | 探針的損壞                 |
|     | (Chunk) 上 , 調 整      |     | 點進行量測,作為比較參                       | P.S: | 若須執行 Repeatability 選項 |
|     | ChunkRot 和 ChunkElev |     | 數之用                               |      | 者, 需額外向 Super User 提  |
|     | 至適當的位置               |     |                                   |      | 出要求,經考核過後,方可          |
|     |                      |     |                                   |      | 使用                    |
|     |                      |     |                                   |      |                       |
| 1   |                      |     |                                   |      |                       |

## Four-Point Probe SOP

## 1 Four-Point Probe Theorem

片電阻(Sheet Resistance)是傳導性材料之重要特性之一,尤其是導電薄膜。 片電阻值會受到薄膜厚度、晶粒尺寸、合金比例與雜質濃度等因素影響,因此在 製程過程中,常常會仔細的監控片電阻值,以建立片電阻與晶片良率之間的關係。

薄片電阻為一定義之參數,一條導線之電阻可以表示成:

 $R = \rho(L/A)$ 

其中R 代表電阻,ρ為導體之電阻係數,L 為導線之長度,而A 為該導線之 截面積;若導線為一長方形之導線,寬度為W,厚度為t,長度為L,則電線的電 阻可寫成:

#### $R = (\rho L)/(Wt)$

若為長寬相等的正方形薄片導線,即L=W,則上列之等式可改寫成:

 $R = \rho/t$ 

其中掺雜矽的電阻率ρ主要由掺雜物的濃度來決定,而厚度t 主要由掺雜物 的接面深度來決定,由得知的離子能量、離子的種類和基片的材料就能估計接面 的深度,因此量測片電阻可以獲得有掺雜物濃度之資料。

四點探針是最常用來量測薄片電阻的工具,只要在其中兩個探針間加上固定 之電流,並同時量測另外兩個探針間之電壓差值,就可以計算出薄片電阻。一般 而言,探針之間隔S1=S2=S3=1mm,假設在薄膜面積無限大之狀況下,若電流I 加 在P1 與P4 之間,則薄片電阻為Rs=4.53 V/I,此處的V 為P2 與P3 之間的電 壓;若電流加在P1 與P3 之間,則薄片電阻Rs=5.75 V/I,V 為P2與P4 之間的 電壓。通常先進的工具都會進行四次量測,以程式依序進行上述兩種量測組態, 並改變每一種組態的電流方向來減少邊緣效應以得到更準確之數值。

由於四點探針的量測會造成晶圓表面之缺陷,因此只能用來量測測試晶圓以進行製程發展、鑑定和控制。進行量測時必須要有足夠的力量使探針能穿透較薄 之原生氧化層,使探針接觸到矽基片來進行量測。

四點探針檢測時,需注意下列條件:

1. 量測的四個接觸點位置必須在待測品的邊緣。

- 2. 黏接的接觸點面積必須非常小。
- 3. 待測品厚度必須非常均匀。

4. 待測品的表面必須是 singly connected。

# 2 Taking a Sample Test Measurement

2.1 打開靠近四點探針儀側面(右手邊)的電源開關,接著按下電腦 Power ON 鍵後,隨即進入主畫面。

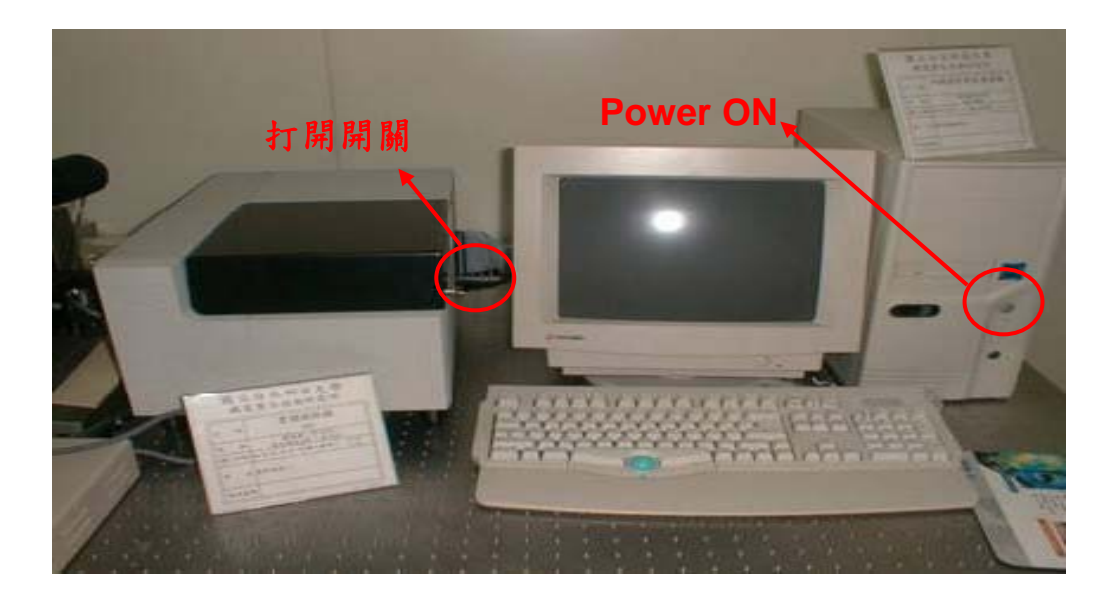

2.2 測量破片時,請勿將待測樣品置於<u>狹縫之中</u>,以避免探針損壞,如下圖所示:

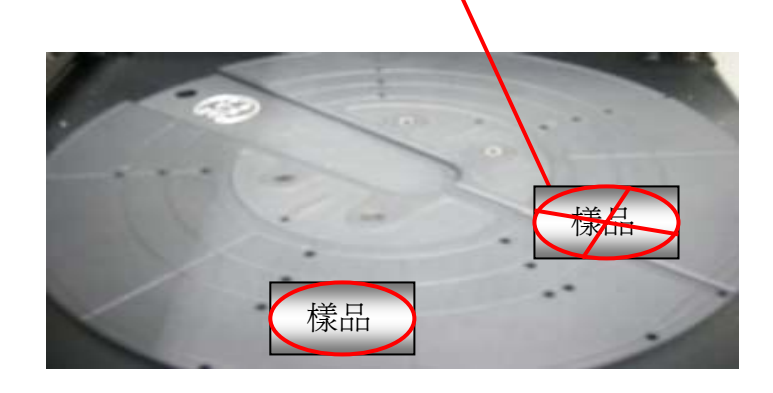

2.3 進入畫面後,點選 Yes。

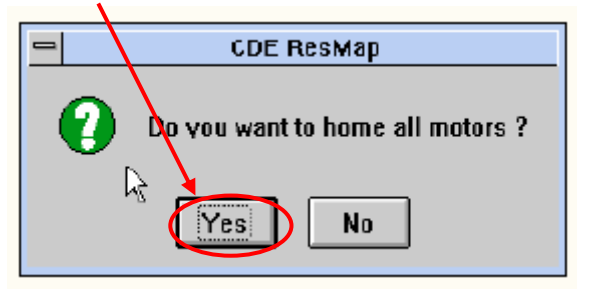

| 2.4 點選選單中的 Password | → Log ON | → 鍵入 | Shift + 123 - | <b>→</b> OK • |
|---------------------|----------|------|---------------|---------------|
|---------------------|----------|------|---------------|---------------|

|                                    |          |                     | $\frown$         |                |
|------------------------------------|----------|---------------------|------------------|----------------|
| CDE BesMan Automatic 4 Point Probe |          |                     |                  |                |
| Operator                           | Engineer | <u>U</u> tilitico ( | <u>P</u> apoword | <u>O</u> ption |
|                                    |          |                     |                  |                |

2.5 點選選單中的 Utilities → Control 進入操作介面。

| _               | - CDF ResMap A |                   |                  | Automatic 4 Point Probe | • | \$ |
|-----------------|----------------|-------------------|------------------|-------------------------|---|----|
| <u>Operator</u> | Engineer       | <u>U</u> tilitico | <u>P</u> assword | <u>O</u> ption          |   |    |

## 2.6 點選選單中的 Utilities → Control 進入操作介面。

| - CE             | CDE_Demo         |                   | esMap Autor      | matic 4 Point Probe | User: CDE_RsMp[3] | <b>• \$</b> |
|------------------|------------------|-------------------|------------------|---------------------|-------------------|-------------|
| <u>O</u> perator | <u>E</u> ngineer | <u>U</u> tilities | <u>P</u> assword | <u>O</u> ption      |                   |             |
|                  |                  | <u>C</u> ontrol   |                  |                     |                   |             |
|                  |                  | Exit              | 5                |                     |                   |             |

如下所示:

| -                                                                                                    | Controls                                                                                                    |                                                                                                    |                                                                                                    |
|----------------------------------------------------------------------------------------------------|----------------------------------------------------------------------------------------------------|----------------------------------------------------------------------------------------------------|----------------------------------------------------------------------------------------------------|
| GainSet     Data(Single)       Repeatability     Data(Dual)       Probe Press     Probe Condition       Rs vs. Time     Rs vs. Pressure                                                              | Cycle Loader Vac. Ctl Blade Chuck Switch Status                                                                      | Load from Cass<br>Unload to Cass<br>Cass to Robot<br>Robot to Cass                                                                                       | SetProbe Contact Z<br>Set Home @ Zero                                                                                                    |
| Parameter Files<br>PostProcess 4p_PostP.prm<br>Probe 4pProbe.prm<br>Motion Coord 4pMtCrd.prm<br>Motor Param 4pMot.prm<br>Motor Interlock 4pMotInt.prm<br>Other<br>DI 11110111 1111110<br>Temp 23.0 C | PlotIV-t<br>PlotI V-I<br>Case<br>Case<br>PlotI V-I<br>Case<br>PlotI V-I<br>Case<br>PlotI V-I<br>Case<br>Case<br>Case | ssette Position<br>-0.199slt<br>250<br>T<br>lome<br>Hotor<br>Motor<br>Motor<br>Motor<br>Probe<br>Contact<br>Motor<br>Probe<br>Separate<br>Hotor<br>Hotor | ProbeArm<br>Position<br>12.50 -271.98mm<br>2.50 -271.98mm<br>2.50 -271.98mm<br>2.50 -271.98mm<br>2.50 -271.98mm<br>12.50 -271.98mm<br>12.50 -271.98mm<br>12.50 -271.98mm<br>12.50 -271.98mm<br>12.50 -271.98mm<br>12.50 -271.98mm<br>12.50 -271.98mm<br>12.50 -271.98mm<br>12.50 -271.98mm<br>12.50 -271.98mm<br>12.50 -271.98mm<br>12.50 -271.98mm<br>12.50 -271.98mm<br>10.00 -119.97deg<br>2.50 -271.98mm<br>10.00 -119.97deg<br>2.50 -271.98mm<br>10.00 -119.97deg<br>2.50 -271.98mm<br>10.00 -119.97deg<br>2.50 -271.98mm<br>10.00 -119.97deg<br>2.50 -271.98mm<br>10.00 -119.97deg<br>2.50 -271.98mm<br>10.00 -119.97deg<br>2.50 -271.98mm<br>10.00 -119.97deg<br>2.50 -271.98mm<br>10.00 -119.97deg<br>2.50 -270.97deg<br>2.50 -270.97 |

Cassette 操作介面沒有作用(勿動)。

ProbeArm: 調整探針懸臂的移動位置

Position:調整懸臂前進與後退(透過左右箭頭)(上下箭頭)則是移動的間距,以便進行微調

#### Home:驅動探針懸臂馬達回到開機前的位置

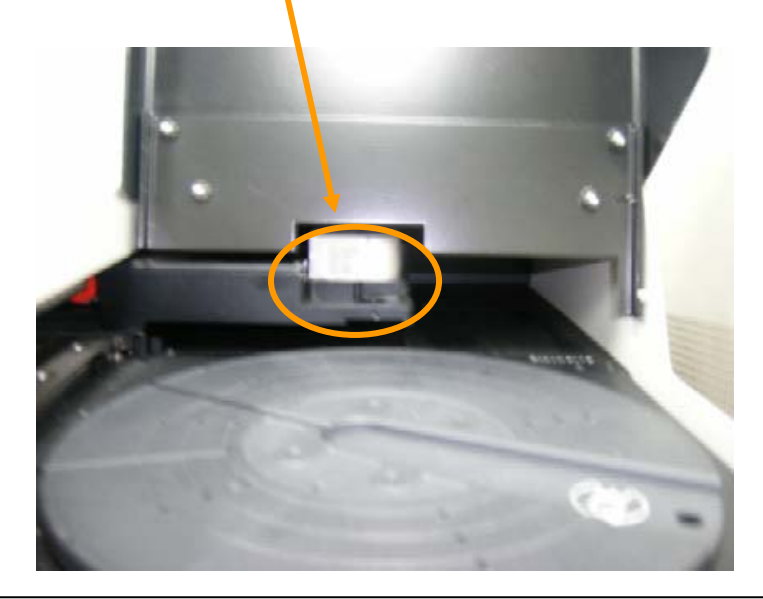

ChunkRot:調整吸盤(置放待測樣品的平台)的移動位置 Position:調整吸盤的位置(R 為逆時針旋轉,T 為順時針) (上下箭頭)則是移動的間距,以便進行微調 Home:驅動吸盤馬達回到原位置

ChunkElev:調整探針懸臂與吸盤的相對移動位置 Position:調整吸盤向上與向下移動(控制升降) (上下箭頭)則是移動的間距,以便進行微調 Home:驅動探針懸臂馬達回到原位置 舉例:上述的動作也可以透過點選 (Probe To → R = 60 mm Th(角度) = 50 deg → OK) 來加以調整探針與吸盤的相對位置(以不互相碰撞為原則)。如下圖所示:

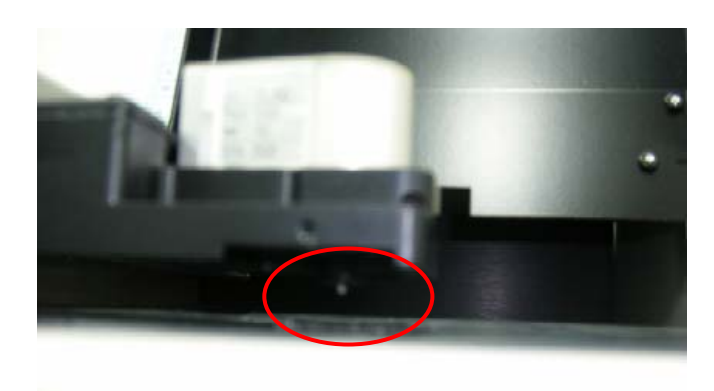

※上述為量測破片時,所設定的參考值,也可依照使用者喜好來加以設定。

將待測樣品置入吸盤(Chunk)上,調整 ChunkRot 和 ChunkElev 至適當的位置,並確認四根探針有實際碰觸到待測樣品(實際上還是有露出部分探針),此時,千萬不能調整 ChunkRot 否則探針會因吸盤轉動產生的力矩而使探針斷裂。

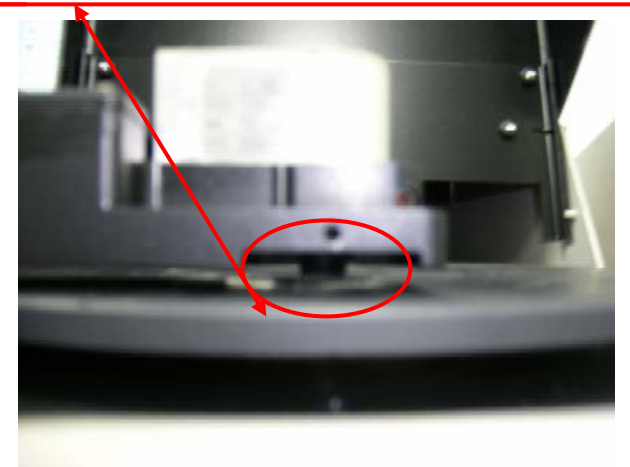

※ 當探針懸臂與待測樣品越靠近時,切記要將 ChunkElev 上下的移動間距調 小,以便進行微調,目的是使探針和樣品表面能實際碰觸到,並避免造成探針突 然朝下快速接觸樣品,造成機件損壞。 舉例:若探針與待測樣品實際接觸時,透過 ChunkElev 對應的 Position 刻度為 6.166 mm 時,此時點選 Parameter Files 下的 <u>Motion Coord</u> 進入畫面後。

| ۲                | Parameter Files |              |
|------------------|-----------------|--------------|
|                  | PostPiecess     | 4p_PostP.prm |
|                  | Probe           | 4pProbe.prm  |
| $\left( \right)$ | Motion Coord    | 4pMtCrd.prm  |
|                  | Motor Param     | 4pMot.prm    |
|                  | Motor Interlock | 4pMotInt.prm |

| CDE Motion Coordinates Parameters                                                                                                    |
|----------------------------------------------------------------------------------------------------|
| ProbeRest -125.                                                                                                    |
| RbtClearCas 110. RbtInCas 240. RbtAtRest -118. RbtInChuck 0.                                                                                     |
| ZChkRest 13.5 ZChkBlade 0.                                                                                                    |
| ZChkSeparate 9.166 ZChkContact 6.166 ZChkContactSlow 0.3                                                                                         |
| ZChkBladeWaferDn -1.                                                                                                    |
| ZCasBladeWaferDn -0.2 ZCasBladeWaferUp 0.2                                                                                                    |
| 4pRobotMotNum 2. 4pZRobotMotNum 3. DistRobotToProbe 155.                                                                                         |
| dThFlatAngle 0. PosDrNegRadiusPref -1.                                                                                                    |
| UseBladeVacCtl 🛛 HasCoverSwitch 🗌<br>CASSETTE Param: TopSlot#: 25 UseChuckVacCtl 🖾 HasCasPrsn 🗌 🖓<br>BottomSlot#: 1 HasPodLock 🗌 HasWfrLocSnsr 🖾 |
| OK And Save) Read Coord. File Cancel                                                                                                    |

設定 ZChkContact (代表探針與待測樣品的接觸深度)與上述 ChunkElev 中的 Position 刻度同為 6.166 mm,再點選下方的 Ok And Save → Save as → 4pMtCrd .prm(註: 一律設定為 Q),以便在下次量測時,將檔案叫出來 進行檢視所設定 Position 刻度。

(※註:上述條件為限定每次待測樣品的厚度均為一致時才適用)

接下來,按一下 Probe Separate ,目的是使原探針和樣品能夠分離開來,避免 因誤觸 ChunkRot 而造成探針的損壞。

| PrbWfrCmd: F1=run Gain data Data prbTo Park F6=Plt | : CursrKys=JogMot               |
|----------------------------------------------------|---------------------------------|
| ◆CntrPlt ◆3DPlt ◆DiamPlt ◆HstoPlt F9=ProbeCondm    | n ♠F9=Repeatabltut Calib calStd |
| F10=PbCfg ♠PbPrm F7=PrbPrs ▲F7=RsVsPrs ♠F7=dTime   | : ▲AutoOrtGain 🚽 🗣=Alt+ ▲=Ctrl+ |
| A:#d=1357 R= 34.89061  B:#d=1349 R'= 34.95946 △=-0 | 0.0986% Rs= 35.09635Ω∕©         |
| #dat=1357                                          | n= 0.765 Rs= 34.8931Ω∕⊡         |
| Rref set to [6] =18075000 IoutAI=752               | VinA1 <u>58-10001-8</u>         |
| IdrvPerf=A V_AI_Zero=2045                          |                                 |
| Rref set to [6] =18075000 JoutAI=749               | f in AIEG= 100]=-1              |
| Rref set to $[5] = 972392$ [loutAl=745]            | VinAI[G= 100]=0                 |
| Ref set to $[4] = 102327$ [outAl=745]              | VinAILG= 100J=4                 |
| Rref set to $[3] = 10202.9$ [outAl=74]             | VinAILG= 100J=55                |
| kref set to [2] = 1005.81 $foutHI=703$             | VINHILG= 100J=536               |
|                                                    |                                 |
|                                                    |                                 |
|                                                    |                                 |
|                                                    |                                 |
|                                                    |                                 |
| Ontimize Gain bu Matrixing: Bref= 1005.81. UGain=1 | 00 Bs= 34.888 Merit=21.39:      |
| 100.320: 10 34.703 13.83 100 34.932 0.             | AZ 993 34.244 A.AA              |
| 1005.81: 10 34.851 1.65 100 34.888 21.             | 39 993 34,939 0.01              |
| 10202.9: 10 38.055 0.07 100 34.869 2.              | 92 993 34.917 13.41             |
| Rref set to [2] = 1005.81 IoutAI=782               | VinAI[G= 993]=2050              |
| CasElvMoto -0.220                                  | ProbeConf ig:A                  |
| Rrf 1005.8 GnV=100 IDPf=A #d=1357 RI=3912 RV=2997  | I,Vmx 4.748 36.57 Mrt 20.64     |
|                                                    |                                 |
|                                                    |                                 |
| 河口谷、毗照 一回十八人之回回 上 山 一 D                            | abo Comanata NAACT -            |
| 则元俊, 新进一下 圓 中的 紅巴 圓 🖉 一 子 PI                       | obe Separate 以便進行下一次            |
| <b>告</b> 测                                         |                                 |
|                                                    |                                 |
|                                                    |                                 |
| ∼ <sup>¥</sup>                                     |                                 |
| ( 🗕 ) CDE ResMap Automatic 4 P                     | oint Probe 🔹 🔹                  |

點選 GainSet 以進行量測,隨後會出現如下圖所示的參數值(代表正常)

此時,可以移動待測樣品,以便對不同的探針扎點進行量測,作為比較參數之用 (附註:探針和樣品間的深度會影響最後的測試結果)

Operator Engineer Utilities Password Option

或是執行 Repeatability → 點選 Static (靜態量測) 則 dTh (微角度) 需設定為 零,並鍵入一開始所設定的 R = 60 mm , Th(角度) = 50 deg ,以針對某一待 測點進行單點多次量測,一般而言,量測次數是設定為 5 次,依使用者而定,其 中 ProbeCfg 設為"1"時,為量測塊電阻,設為"2"時,為量測片電阻,至於點 選 Dynamic (動態量測) 則需設定 dTh (微角度)值,其動作模式為測完一點後, 探針旋轉一個微角度,再對樣品進行量測,此動作可能會使探針扎到樣品邊緣(若 待測樣品不夠大時),使探針斷裂,故在此強調不建議使用。

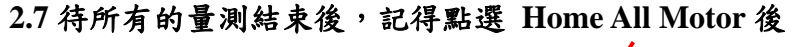

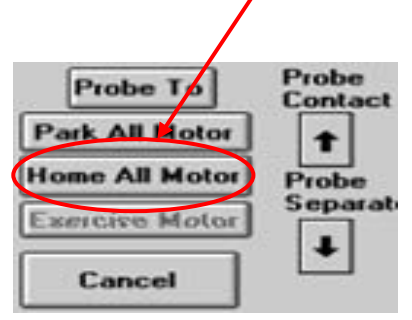

2.8 再點選 Utilities → Exit → 結束執行程式

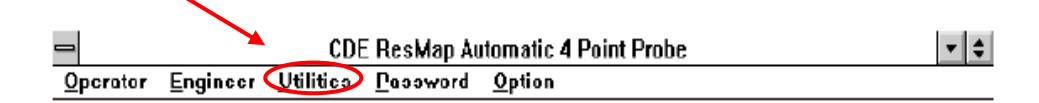

2.9 關掉四點探針開關,再將電腦關機,然後關掉延長線上的總開關,並確實填 寫使用紀錄薄後即可離開。

# 3 Experiment

#### 3.1 於材料分析上之應用

用四點探針法測量電阻率,可避免探針與半導體間的誤差,是測量電阻率或 sheet resistance最常用的方法,它既可用來量測塊狀物質(晶片厚度遠大於電流 擴散深度)也可用之於薄膜(晶片厚度遠小於電流擴散深度)。因為矽的電阻與 雜質濃度很有關係,所以用四點探針測量電阻可為雜質濃度提供有用的訊息。可 搭配各種量測儀器,利用四點探針原理量測電面電阻值/電阻系數

量測材質: Si、ZnO、CNT及Tin等其它材料

量测尺寸: 可需1.5平方公分以上

### 3.2 Experiment Result Sheet

| 試片種類 |  |  |  |
|------|--|--|--|
| 平台高度 |  |  |  |
| 1    |  |  |  |
| 2    |  |  |  |
| 3    |  |  |  |
| 4    |  |  |  |
| 5    |  |  |  |
| 6    |  |  |  |
| 7    |  |  |  |
| 8    |  |  |  |
| 9    |  |  |  |
| 10   |  |  |  |
| 平均值  |  |  |  |